## 1. Как осуществить перевод ребенка (лицевой счет (далее - ЛС)) в другую школу?

В случае перехода ребенка в новую школу (если там есть Система Ладошки), законному представителю несовершеннолетнего в новой школе необходимо заполнить согласие на обработку персональных данных в Системе «Ладошки» (с указанием присвоенного ранее ЛС). Данное согласие можно получить у сотрудника школы ответственного за питание. После этого можно произвести перевод ребёнка через <u>обратную связь</u> на сайте «Ладошки.дети» или через ответственного сотрудника за питание в школе, где сообщить номер ЛС, номер школы и класс, и литера куда перешел ученик. После этого производится перевод ребенка.

## 2. Как изменить некорректные ФИО ребенка?

Направить запрос через <u>обратную связь</u> на сайте «Ладошки.дети» с указанием номера ЛС и корректные ФИО, и пояснением, что требуется исправить.

## 3. Как перевести ребенка в другой класс/литеру?

Изменение класса и литеры производится в личном кабинете (далее – ЛК) администратора школы сотрудником школы: необходимо в разделе «Мои ученики» найти данные учащегося, и справа от записи нажать на "карандаш", ввести в поле «Класс» и «Буква класса» актуальные данные, сохранить.

#### 4. Как привязать лицевой счет к новой/другой школе?

Направить запрос через <u>обратную связь</u> на сайте «Ладошки.дети» с указанием номера ЛС, номера новой школы, класс, и литеру.

#### Как получить номер лицевого счета?

Обратится в школу к администратору школы или сотруднику ответственному за питание, подписать согласие на обработку персональных данных. После чего школа направит запрос на выделение ЛС ученику.

## 6. Потеряли/забыли номер ЛС и кодовое слово?

В случае если информация о номере ЛС или кодовом слове утеряна, необходимо обратиться к классному руководителю / сотруднику в школе, ответственному за проект Ладошки, где привязан ЛС ребенка. Учитель / ответственный сотрудник распечатает памятку, в которой указаны кодовое слово и номер ЛС ребенка и передаст родителю. (Учителю необходимо зайти в раздел «Мои ученики», выбрать нужный класс, справа от фамилии находится пиктограмма PDF, выбрать ее и распечатать памятку).

#### 7. Как перевести ученика в другую школу не имея памятку с

## номером ЛС?

Направить запрос через форму <u>обратной свази</u> на сайте «Ладошки.дети» и указать точные корректные ФИО ребенка, номер старой школы, класс и литера, для поиска ученика и ЛС, и дальнейшего осуществления перевода.

## 8. Как зарегистрировать ребенка (ЛС) в личном кабинете

#### родителя?

После создания ЛК, на главной странице сайта «Ладошки.дети», нажмите кнопку «Войти», введите учетные данные в полях «Номер телефона» и «Пароль». В открывшейся форме заполните поля «Номер заявления», полученного в школе (он же является номером ЛС), и «Кодовое слово», которое вы указывали в заявлении на подключение сервиса «Ладошки». Если вы их забыли, данные можно найти в выданной вам в школе «Памятке для родителей».

| пицевоі | й счет    |      |
|---------|-----------|------|
| кодово  | э слово   |      |
| Зар     | егистриро | вать |

## 9. Где можно посмотреть баланс ЛС ребенка?

Баланс ЛС ребенка можно посмотреть в ЛК на сайте «Ладошки.дети», при пополнении ЛС в банкоматах, платежных терминалах Сбербанка и системе «Сбербанк Онлайн». Ребенок также может посмотреть баланс своего ЛС, нажав на терминале питания, установленном в школе, кнопку «Мини-выписка».

# 10. Можно ли в личном кабинете зарегистрировать нескольких детей?

Зарегистрировать можно неограниченное количество детей. Для этого в ЛК нажмите кнопку «Добавить ребенка». На открывшейся странице введите номер заявления и кодовое слово, аналогично тому, как вы регистрировали первого ребенка. В поле «Ваши дети», появится информация обо всех зарегистрированных детях. В разделе «История» можно посмотреть историю движения денежных средств, а также питания и прохода в школу по каждому ребенку.

## 11. Как можно пополнить ЛС?

Сервис «Ладошки» предусматривает множество способов пополнения ЛС:

- ✓ через банкоматы и платежные терминалы ПАО Сбербанк (банковской картой и наличными);
- ✓ в системе «Сбербанк Онлайн»;
- ✓ в системе «Сбербанк Онлайн» можно подключить бесплатный сервис Автоплатеж и ЛС будет пополняться автоматически при достижении минимальной суммы на балансе ЛС. Тем самым ребенок всегда сможет опалить питание;
- ✓ в ЛК на сайте «Ладошки.дети» можно «привязать» банковскую карту любого банка к ЛС ребенка и счет будет пополняться автоматически (в случае подключения эквайринга);
- ✓ в ЛК на сайте «Ладошки.дети» можно пополнить счет (в случае подключения эквайринга) единоразово с любой другой банковской карты, не «привязывая» ее.

ВАЖНО! При пополнении по QR-коду на памятке можно производить пополнение только банковской картой Сбербанка. Если пополнить банковской картой другого банка, денежные средства не поступят на баланс ЛС ребенка.

## 12. Забыли пароль от личного кабинета, как восстановить?

В случае если Вы забыли пароль, на главной странице сайта «Ладошки.Детиа» необходимо нажать кнопку «Войти», после чего нажать кнопку «Забыли пароль?».

| 🍯 Ладошки |                | Зарегистрироваться |
|-----------|----------------|--------------------|
|           | Личный кабинет |                    |
|           | Номер телефона |                    |
|           | Boins          |                    |

Для восстановления пароля система запросит ввести логин и адрес электронной почты, указанные при регистрации.

| Восстановление пароля                                                                                           |  |
|----------------------------------------------------------------------------------------------------|--|
|                                                                                                    |  |
| Необходимо указать данные, введенные при регистрации в личном кабинете.                                         |  |
| Необходимо указать данные, вееденные при регистрации в личном кабинете.<br>Номер телефона (формат: 89992221100) |  |

При нажатии на кнопку «Восстановить», на электронную почту придет письмо с ссылкой для изменения пароля (письмо должно быть от palm, тема письма – Восстановление пароля).

Для активации пользователя с новым паролем необходимо перейти по ссылке, которая была направлена в сообщении об изменении пароля, и дважды ввести удобный пароль, нажать «Обновить пароль» и далее – «На главную».

В открывшейся форме заполните значения: в верхнем поле укажите номер телефона, а в нижнем поле укажите новый пароль.

После выполнения указанных действий, Вы осуществите вход в личный кабинет.

## 13. Как привязать карту к ЛС (не карты «Ладошки»)?

Привязка карты к ЛС производится в <u>ЛК родителя на сайте «Ладошки.Дети»</u>, к которому привязан ЛС, в разделе «Услуги» и подразделе «Электронные карты».

## 14. Как отвязать лицевой счет от личного кабинета родителя?

Чтобы «отвязать» ЛС ребенка от ЛК (логина) необходимо в ЛК, в разделе «Ваши дети», нажать кнопку «Отвязать счет от личного кабинета» и подтвердить, что Вы действительно хотите отвязать счет ребенка.

Если у Вас будут возникать какие-либо вопросы, Вы можете обратится к нам любым удобным способом.

- Обратная связь на сайте «Ладошки. Дети»

- Направив письмо на адрес электронной почты: ladoshki@ao-rr.ru